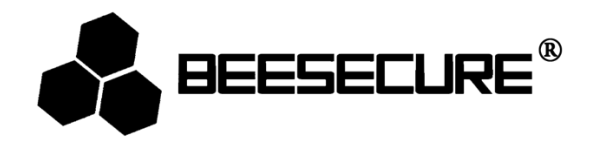

# **BEE-LOCK P1**

## Gebruikershandleiding via BeeSecure app

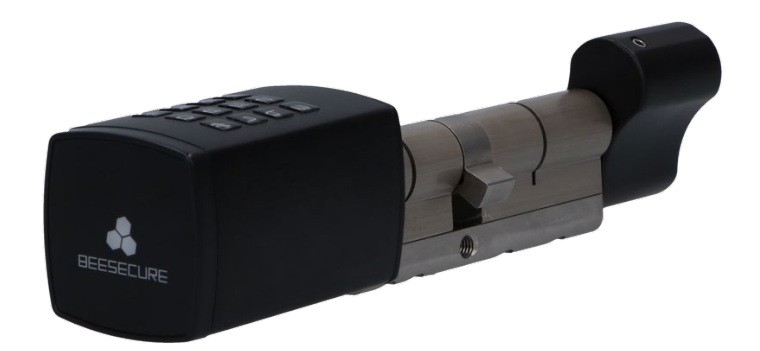

Met deze handleiding kunt u deze deurcilinder via de BeeSecure app op uw smartphone instellen en beheren. Indien u deze deurcilinder standalone wilt gebruiken, zonder de BeeSecure app, dient u de "BEE-LOCK P1 gebruikershandleiding standalone modus" te raadplegen.

#### 1. Introductie

Gefeliciteerd met de aanschaf van deze BeeSecure P1 deurcilinder.

De P1 van BeeSecure is een slim elektronisch deurslot dat met een toegangscode geopend wordt. Het kan standalone worden gebruikt of via de BeeSecure app worden ingesteld, in combinatie met de hub. U kunt tot 200 gebruikers aanmaken, verdeeld over de verschillende gebruikerstypes, en u heeft volledige controle over wie toegang heeft tot uw woning. De P1 deurcilinder is een DHZproduct dat u in minder dan 5 minuten kunt installeren, en u hebt verder geen gereedschap nodig want alles wordt meegeleverd. Vanaf nu heeft u geen sleutels meer nodig en heeft u volledige controle over uw P1 deurcilinder via live meldingen op uw smartphone, overal en altijd! De ideale oplossing voor woonhuizen, airbnb's en kantoren. Lees voor gebruik eerst de volledige gebruikershandleiding door.

#### 1.1 Productomschrijving

#### Buitenaanzicht

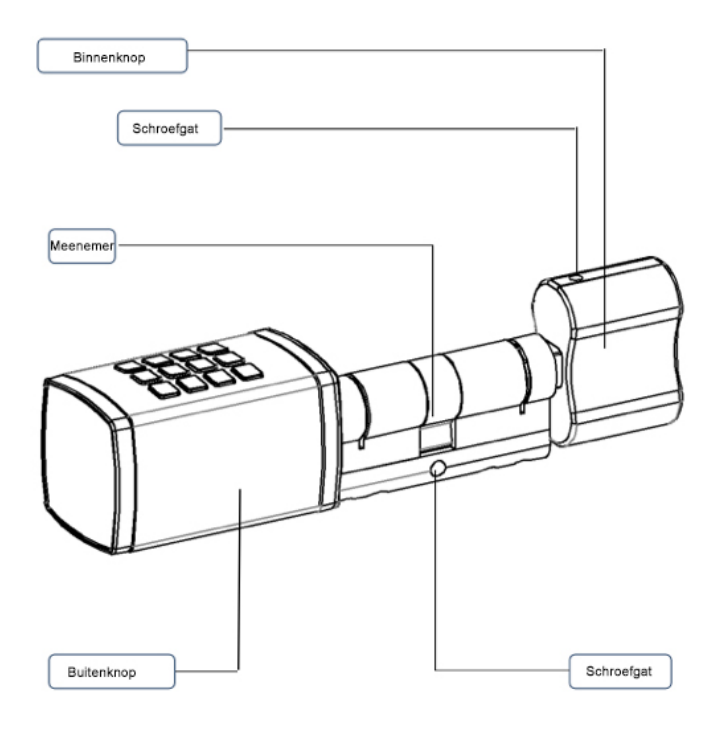

## Explosietekening

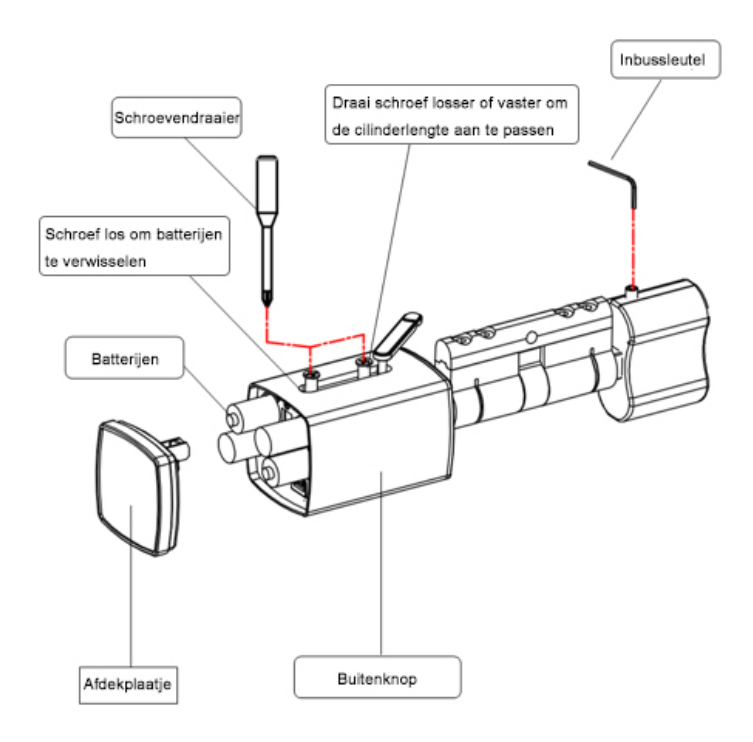

## **1.2 Specificaties**

| Afmetingen           | Buitenknop: 42mm(B) x 42mm(H) x 68mm (D); |
|----------------------|-------------------------------------------|
|                      | Binnenknop: 48mm (B) x 27mm(H) x 37mm(D); |
| Lengte toegangscode  | 6-10 cijfers                              |
| Aantal gebruikers    | Maximaal 200                              |
| Omgevingstemperatuur | -25 ° C tot + 55 ° C                      |
| Luchtvochtigheid     | <90%                                      |
| Batterijen           | 4 x AAA 1.5 Volt                          |
| Levensduur batterij  | Ongeveer 1 jaar bij 10 openingen per dag  |
| Garantie             | 2 jaar                                    |

De deurcilinder mag op geen enkele wijze worden aangepast, behalve als dit staat beschreven in deze handleiding.

| Onderdeel                               | Aantal | Afbeelding                               |
|-----------------------------------------|--------|------------------------------------------|
| BEE-LOCK P1                             | 1      |                                          |
| Inbussleutel (2mm)                      | 1      |                                          |
| Inbussleutel (1.5 mm)                   | 1      |                                          |
| Schroevendraaier (3mm)                  | 1      | ALL REAL REAL REAL REAL REAL REAL REAL R |
| Verstelplaatje cilinder(5 mm)           | 2      |                                          |
| Verstelplaatje cilinder (2,5 mm)        | 2      |                                          |
| Verzonken kruiskopschroef M5<br>(80 mm) | 1      |                                          |
| Privacykap                              | 1      |                                          |
| Batterij                                | 4      | •                                        |

## 1.4 Productkenmerken

De P1 deurcilinder kan standalone gebruikt worden en via de BeeSecure app worden bediend. We raden u aan om de deurcilinder in combinatie met de hub te gebruiken, zodat u de slotfuncties volledig kunt benutten. Als u de deurcilinder koppelt aan de hub, kunt u uw deurcilinder via de BeeSecure app op uw telefoon op afstand beheren en de status ervan zien.

In de tabel hieronder geven we weer wat exact de verschillen zijn tussen de P1 deurcilinder als u het in standalone modus of via de app gebruikt (via de hub).

| Kenmerk                                                                   | Standalone<br>modus | Via app (en hub) |
|---------------------------------------------------------------------------|---------------------|------------------|
| Fabriekscode wijzigen                                                     | 1                   |                  |
| Eigen toegangscode aanmaken                                               | 1                   | 1                |
| Toegangscode voor andere gebruikers toevoegen                             |                     | 1                |
| Eigen toegangscode wijzigen                                               | 1                   |                  |
| Gebruiker toevoegen/verwijderen                                           | 1                   | $\checkmark$     |
| Loopfunctie activeren                                                     | 1                   |                  |
| Loopfunctie deactiveren                                                   | 1                   | ✓                |
| Tijdelijke toegang / toegang volgens tijdsschema<br>aan gebruiker geven   |                     | ✓                |
| Tijdelijke toegang / toegang volgens tijdsschema<br>gebruiker verwijderen |                     | ✓                |
| One-Time-Code (OTC) genereren                                             |                     | 1                |
| One-Time-Code (OTC) verwijderen                                           | 1                   | 1                |
| OTC via SMS/Email/WhatsApp delen                                          |                     | $\checkmark$     |
| Onbeperkt aantal live meldingen                                           |                     | ✓                |
| Waarschuwingssignaal naar smartphone                                      |                     | 1                |

NL

## 1.5 Gebruikersniveaus

Er zijn 4 gebruikersniveaus voor het slot, elk met verschillende autorisaties en functionaliteiten.

1. **Master**: fabriekscode wijzigen, eigen toegangscode aanmaken, eigen toegangscode wijzigen, gebruikers toevoegen en verwijderen, loopfunctie in- en uitschakelen, slot koppelen met en ontkoppelen van de hub en het slot terugzetten naar fabrieksinstellingen.

2. **Manager**: Eigen toegangscode aanmaken, eigen toegangscode wijzigen, gebruikers toevoegen en verwijderen, loopfunctie in- en uitschakelen.

- 3. Normale Gebruiker
  - Gebruiker met onbeperkte toegang: eigen toegangscode aanmaken en wijzigen.

- Gebruiker met tijdelijke toegang & toegang volgens tijdsschema: slot meerdere keren openen in een vooraf bepaalde periode of op een vastgestelde datum met tijdstip.
4. Eenmalige gebruiker met OTC: eenmalige opening van slot.

Uit veiligheidsoogpunt kan **slechts één Master** worden aangemaakt. Deze Master is de enige die de BeeSecure app kan beheren. De Master kan niet uit het slot worden verwijderd. In totaal kunnen er tot 200 gebruikers in het slot worden aangemaakt, verdeeld over de verschillende gebruikerstypes.

## 1.6 Stappenplan

- Stap 1: Plaats de batterijen
- Stap 2: Neem de P1 deurcilinder in gebruik en wijzig de fabriekscode in de Mastercode
- Stap 3: Download de BeeSecure app
- Stap 4: Verbind de hub met de wifi
- Stap 5: Koppel de P1 deurcilinder met de hub
- Stap 6: Stel de P1 deurcilinder in
- Stap 7: Bevestig de P1 deurcilinder op uw deur

Wij raden u aan om de stappen in de volgorde zoals hierboven beschreven te volgen en de deurcilinder pas op de deur te installeren, nadat u de cilinder heeft geprogrammeerd.

## Aan de slag

## 2.1 Batterijen plaatsen

- 1. Onder de knop zit een plastic afdekstrip, hieronder heeft u toegang tot de batterijen.
- 2. Duw op het streepje op de afdekstrip, zodat de strip kantelt.
- 3. Draai de afdekstrip weg en twee schroeven worden zichtbaar.
- 4. Draai de schroef die aan de kant van het BeeSecure logo zit, los (laat de andere schroef vastzitten, deze is ervoor om de cilinderlengte aan te passen).
- 5. Verwijder het afdekplaatje met het BeeSecure logo.
- 6. Plaats 4 AAA batterijen op de juiste manier in de houder.
- 7. Plaats de afdekstrip terug.
- 8. Draai de schroef weer vast.

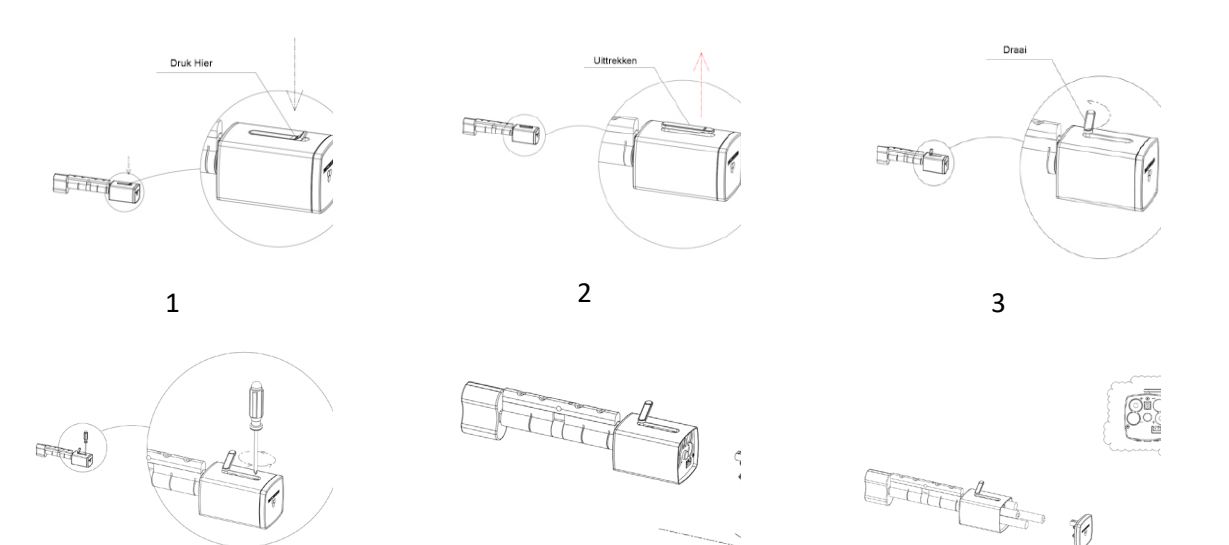

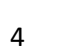

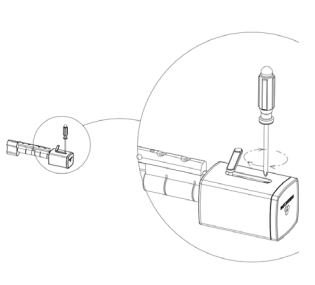

7

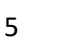

6

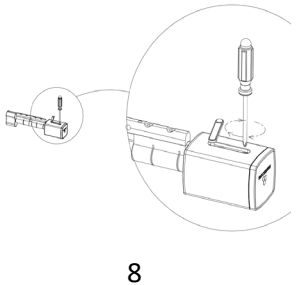

#### 2.2a Belangrijke informatie voor ingebruikname

Zet bij het in gebruik nemen van het slot direct de standaard fabriekscode om in uw eigen persoonlijke code. Wanneer u een code kiest, vermijd dan voor de hand liggende combinaties zoals de getallen van uw geboortedatum of een deel van uw telefoonnummer of postcode. Onthoud de code en houd deze voor uzelf. Wilt u de code toch graag opschrijven, bewaar deze dan op een veilige plek.

Verder dient de toegangscode uit minimaal 6 en maximaal 10 cijfers te bestaan. Zorg ervoor dat u een sterke toegangscode kiest. Als u een nieuwe code aanmaakt, controleert het slot namelijk of dit niet bijvoorbeeld een opeenvolgende reeks cijfers is. Als dit wel het geval is, zal het slot een lange piep laten horen. Ook zal het slot een foutmelding geven als u een code gebruikt die al door een andere gebruiker gekozen is.

#### 2.2b Slot in gebruik nemen en mastercode aanmaken

Als u het slot in gebruik neemt, moet u eerst het slot instellen en een toegangscode aanmaken voor de master. Volg hiervoor de stappen hieronder.

| Stap | Handeling                                                    | Toets    | Toetsenbord<br>verlichting | Geluidssignaal |
|------|--------------------------------------------------------------|----------|----------------------------|----------------|
| 1    | Toets ###                                                    | ###      | 2x groen                   |                |
| 2    | Toets fabriekscode 0123456 en sluit<br>af met #              | 0123456# | 2x groen                   | Do-re-mi       |
| 3    | Toets Mastercode, bijvoorbeeld<br>135790 en sluit af met #   | 135790#  | 2x groen                   | 2x piep        |
| 4    | Herhaal Mastercode, bijvoorbeeld<br>135790 en sluit af met # | 135790#  | 2x groen                   | Do-re-mi       |

Als u een lange piep hoort, is het programmeren niet gelukt. Begin dan weer opnieuw bij stap 1.

Voorbeeld: fabriekscode 0123456 wijzigen in Mastercode 135790:

### 0123456 # 135790 # 135790 #

## 2.3 Deur openen

| Stap | Handeling                               | Toets   | Toetsenbord | Geluidssignaal |  |
|------|-----------------------------------------|---------|-------------|----------------|--|
|      |                                         |         | verlichting |                |  |
| 1    | Toets uw toegangscode,                  | 135790# | 2x groen    | Do-re-mi       |  |
|      | bijvoorbeeld 135790, en sluit af met    |         |             |                |  |
|      | een #                                   |         |             |                |  |
| 2    | Drazi da knon mat da klak maa an        |         |             |                |  |
| 2    | braar de kliop met de klok mee en       |         |             |                |  |
|      | het slot is open. Opent u het slot niet |         |             |                |  |
|      | binnen 6 seconden, dan wordt het        |         |             |                |  |
|      | slot automatisch weer vergrendeld.      |         |             |                |  |
|      |                                         |         |             |                |  |

## 2.4 Deur op slot doen

Als u het pand verlaat of voor een lange periode alleen binnen bent, is het belangrijk om de deur weer op slot te doen. Volg de stappen hieronder om de deur op slot te doen.

a) Van buiten: toets een correcte toegangscode in en draai de knop binnen 6 seconden tegen de klok in. Als u niet binnen 6 seconden draait, gaat het slot automatisch in slaapstand en moet u uw toegangscode opnieuw intoetsen om de deur op slot te doen.

b) Van binnen: draai de binnenknop tegen de klok in. U hoeft geen toegangscode in te voeren en er geldt geen tijdslimiet.

## 2. BeeSecure Smart Home Solution

BeeSecure verbindt slimme veiligheidsproducten met elkaar. Met de handige app heeft u de beveiliging van uw woning volledig in eigen beheer. Zo kunt u altijd met een gerust hart van huis! In combinatie met de hub kunt u niet alleen op afstand de P1 deurcilinder bekijken en beheren, maar ook gebruikers toevoegen of blokkeren, meldingen van gebeurtenissen bekijken, etc.

## 3.1 Download de App en registreer

Voordat u alle functies van de P1 deurcilinder via de appbediening kunt uitproberen, moet u eerst de BeeSecure App via de Apple Store of Google Play downloaden. Scan de QR-Code om de app te downloaden.

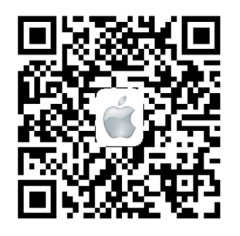

Download voor iOS

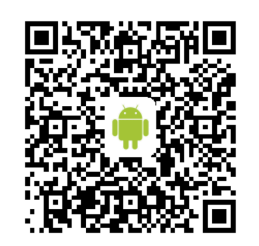

Download voor Android

Registreer uw persoonlijke account op de BeeSecure App:

- 1. Vul uw voor- en achternaam in
- 2. Vul uw e-mailadres en verificatiecode in. Er wordt een verificatiecode naar het eerder ingevulde e-mailadres gestuurd. Lees de voorwaarden voordat u de registratie voltooit.

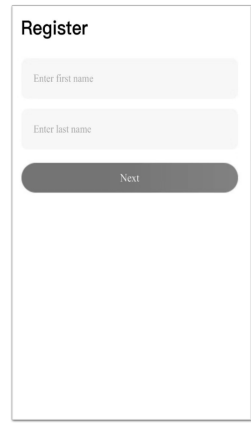

1

| Register                |                       |
|-------------------------|-----------------------|
| Example@beesecure.eu    |                       |
| Enter verification code | Get verification code |
| Enter password          |                       |
| Enter invitation code   | Not necessary         |
| Agree and reg           | ister                 |
|                         |                       |
|                         |                       |
|                         |                       |

2

## 3.2 Verbind de hub met uw wifi

Voordat u uw slot kunt instellen, moet u de hub eerst verbinden met uw wifi. Volg de onderstaande stappen of de instructie in de app om de hub toe te voegen aan het netwerk. Op dit moment ondersteunt BeeSecure geen 5G wifi of wifi zonder wachtwoord.

Let op: de onderstaande screenshots zijn gebaseerd op Android telefoons. De interface van iOS telefoons kan verschillen van onderstaande screenshots. Volg de instructies in de app.

- 1. Druk op + in de rechterbovenhoek op de Startpagina van de App.
- 2. Selecteer **BEE-HUB** in de apparatenlijst.
- Sluit de hub aan op een stopcontact. U zult zien dat het lampje op de hub blauw knippert. Dit geeft aan dat de hub gereed is om met het netwerk te verbinden. Als de indicator van de hub niet blauw knippert, druk dan een aantal seconden op de knop van de hub om hem te resetten tot het lampje blauw knippert.
- 4. Selecteer uw eigen wifi en vul uw wachtwoord in. Toets Volgende. iOS gebruiker: Toets Instellen. Het systeem zal u doorverwijzen naar de wifi-instellingen van uw telefoon. Kies BeeSecure-XXX van de wifilijst, vul BEESECURE in als wachtwoord. Ga vervolgens terug naar de BeeSecure App. Wacht tot de knop Volgende verschijnt en druk dan op Volgende
- 5. Wacht tot de hub is gevonden, selecteer het apparaat en druk op **Wifi Verbinden** en vervolgens op **Voltooien**

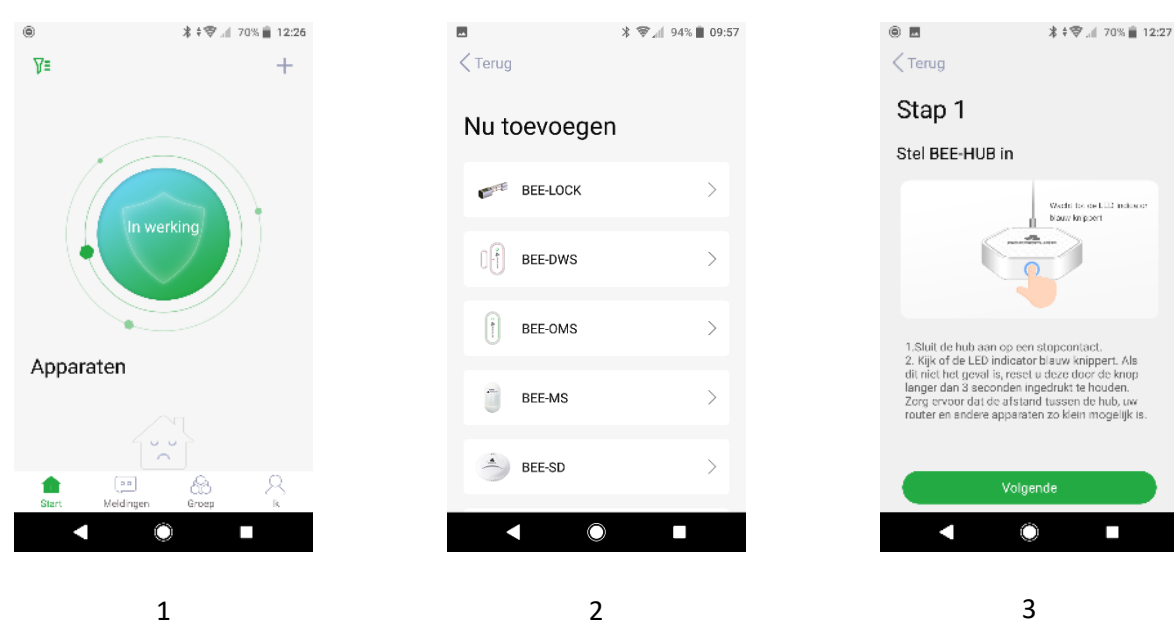

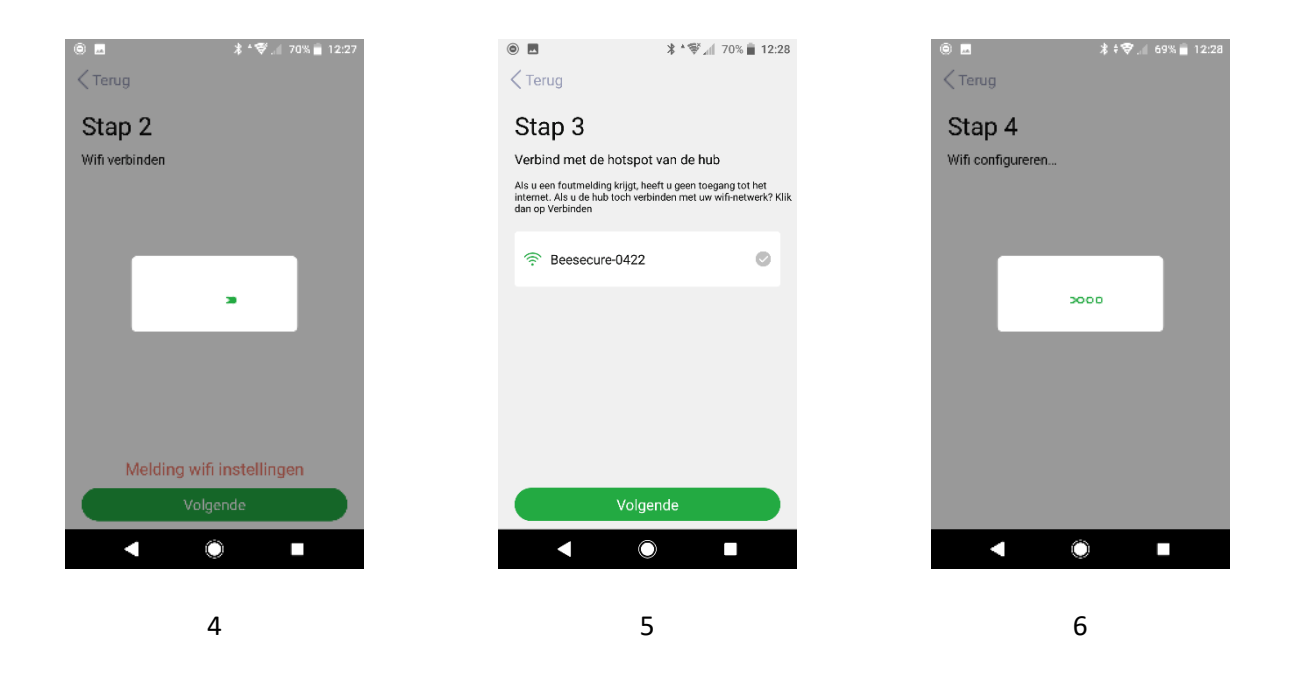

In stap 5 worden iOS gebruikers bij het eerste gebruik gevraagd om het wachtwoord in te voeren om verbinding te maken met de hub en wifi. Het wachtwoord is BEESECURE. Daarna onthoudt iOS het wachtwoord.

Gebruikers van Android hoeven geen wachtwoord in te voeren.

## 3.3 Koppel de P1 deurcilinder met de hub

Koppel de P1 deurcilinder om de communicatie tussen de hub en de cilinder tot stand te brengen.

U kunt uw cilinder via de app bekijken en beheren.

- 1. Druk op + in de rechterbovenhoek op de Startpagina van de app.
- 2. Selecteer **BEE-LOCK P1** uit de apparatenlijst.
- 3. Volg de instructies in de app om de P1 deurcilinder aan de hub te koppelen.

0 🗖 \* \* 🐨 🛋 68% 📋 12:30 \* 🐨 📶 69% 12:28 : 🎯 📶 69% 🛢 12:3 0 Terug Nieuwe hub toevoeger ΥE Nu toevoegen Nu toevoegen A BEE-HUB BEE-LOCK BEE-DWS EEN KEER kort op de knop van de hub, u LED indicator groen zien knipperen de LED Indicator groen zien knipperen. ets 3 keer # op het slot, het groene licht op lot knippert twee keer. ets uw Mastercode en toets # om te Apparaten Selecteer het soort slot BEE-HUB-422 het licht op het slot groen flitst, toets dan BEE-LOCK P1 nt tot het apparaat is t Wach het toevoegen van het apparaat is Slaagd, blijft de Led Indicator van de hub 10s oen oplichten. Tegelijkertijd ontvangt u een BEE-LOCK F1 82  $\cap$  $\cap$  $\cap$ 1 3 2 8 👻 📶 63% 💼 12:57 ₽∎ + Als het koppelen is geslaagd, dan ziet u het volgende pop-up

Als het koppelen is geslaagd, dan ziet u het volgende pop-up bericht: **"Apparaat is toegevoegd"**. Ga terug naar de Startpagina, de P1 deurcilinder zal in de apparatenlijst verschijnen.

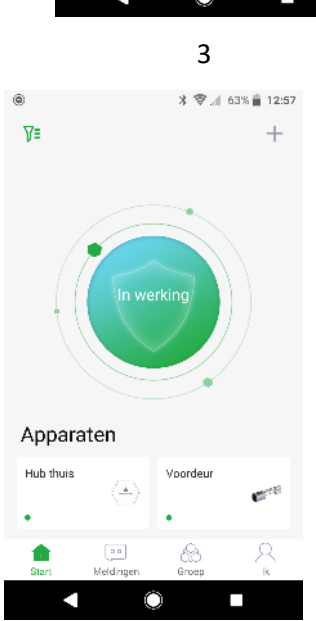

Tijdens het koppelen van de P1 deurcilinder mag de afstand tussen de cilinder en de hub maximaal één meter zijn. Nadat u de apparaten heeft gekoppeld, kunt u de cilinder tot 20 meter van de hub installeren en kunt u het slot altijd en overal via de BeeSecure app instellen. Met de BeeSecure app kunt u op afstand gebruikers toevoegen met meerdere aangepaste instellingen, bijvoorbeeld gebruikers met tijdelijke toegang en gebruikers met toegang volgens een tijdsschema.

## 3.4.1 Manager / Gebruiker met permanente toegang toevoegen

- 1. Druk op het P1 apparaat op het startscherm
- 2. Druk op het symbool in de rechterbovenhoek om door te gaan.
- 3. Selecteer Gebruikersbeheer.
- 4. Druk op + in de rechterbovenhoek om een nieuwe gebruiker aan te maken.
- 5. Selecteer **Manager** om een manager aan te maken of selecteer **Reguliere** om een reguliere gebruiker met permanente toegang aan te maken.
- 6. Vul bij 'Toegangscode' een code in voor de gebruiker en klik op het vinkje rechtsboven om te bevestigen.
- 7. Vul bij 'Naam bewerken' de naam in voor de gebruiker en klik op het vinkje rechtsboven om te bevestigen en het programmeren af te sluiten.
- 8. De gebruiker is nu toegevoegd. Bij gebruikersbeheer ziet u de nieuwe gebruiker in het lijstje staan.

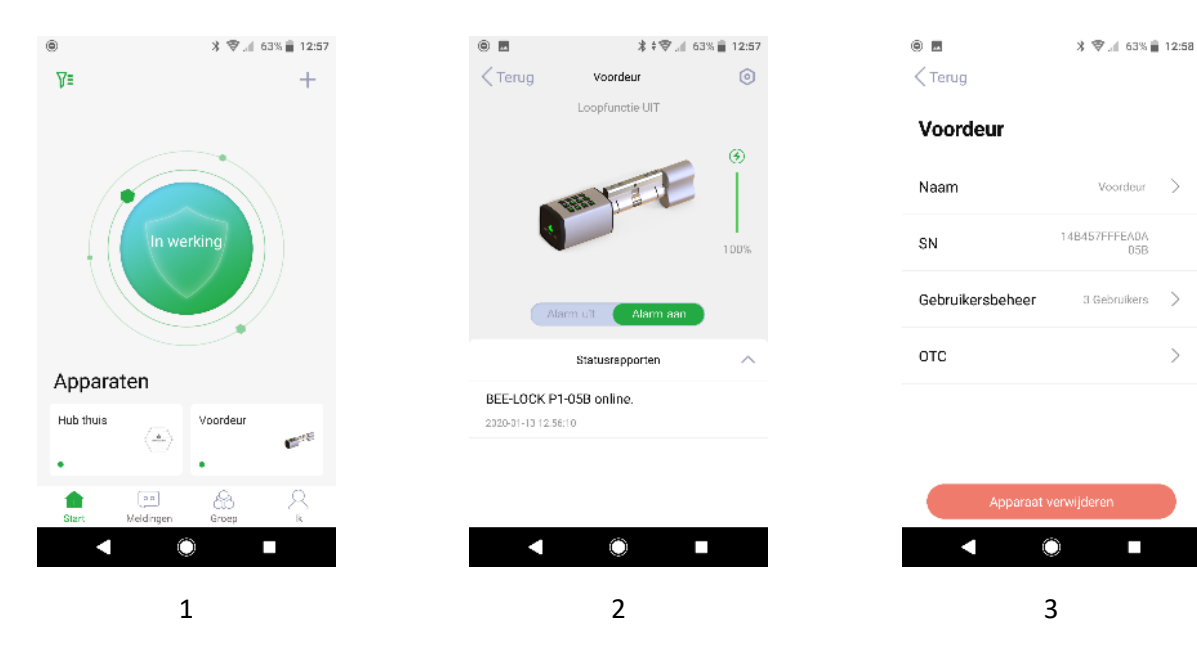

| © ■<br>< Terug | * ♥.₫ 60% ≣ 1    | 13:10 |
|----------------|------------------|-------|
| Gebruikers     | sbeheer          |       |
| Iris           | 🕑 1 Toegangscode | >     |
| Master         | 1 Toegangscode   | >     |
| Jesse          | 👌 1 Toegangscode | •     |
| Evert          | 3 1 Toegangscode | •     |
|                |                  |       |
|                |                  |       |
|                | <u> </u>         |       |
|                | 0                |       |
|                | 4                |       |

## 3.4.2 Tijdelijke gebruiker toevoegen (tijdslimiet of agenda)

De P1 deurcilinder ondersteunt twee soorten tijdelijke gebruikers met meermalige toegang, dit zijn de gebruiker met tijdelijke toegang (Tijdelijke Gebruiker) en de gebruiker met toegang volgens een tijdsschema (Agenda Gebruiker). De Tijdelijke Gebruiker en Agenda Gebruiker zijn beide subtypes van de Gebruiker. Het verschil tussen de twee is als volgt:

- Tijdelijke gebruiker met tijdslimiet: U kunt voor deze gebruiker een Begin- en einddatum en begin- en eindtijd instellen. Dit is ideaal voor Airbnb huiseigenaren voor het beheren van de toegang van gasten. Deze tijdelijke gebruiker kan binnen de geselecteerde periode meerdere keren naar binnen.
- Tijdelijke gebruiker agendagebruiker: U kunt voor deze gebruiker een specifieke datum en tijd op de kalender selecteren. Dit is ideaal voor kantooreigenaren waarvan tijdelijk personeel op (on)regelmatige tijden toegang tot het pand heeft.

Nadat de geprogrammeerde periode van de tijdelijke gebruiker is verlopen, worden de gebruikers in het rood weergegeven op de lijst bij **Gebruikersbeheer.** U kunt de toegangsperiode van deze gebruikers dan niet meer aanpassen. U kunt deze gebruiker alleen nog verwijderen. U kunt echter altijd de gebruikersinformatie en toegangsperiode veranderen als de gebruiker nog niet verlopen is.

#### Gebruiker met tijdslimiet toevoegen

- 1. Druk op het P1 apparaat op het startscherm
- 2. Druk op het symbool in de rechterbovenhoek om door te gaan
- 3. Selecteer Gebruikersbeheer
- 4. Druk op + in de rechterbovenhoek om een nieuwe gebruiker aan te maken
- 5. Selecteer Reguliere om een reguliere gebruiker aan te maken
- 6. Selecteer Tijdslimiet
- 7. Stel een startdatum en -tijd in en vervolgens een einddatum en -tijd en klik op ok
- 8. Vul bij 'Toegangscode' een code in voor de tijdelijke gebruiker en klik op het vinkje rechtsboven om te bevestigen
- 9. Vul bij 'Naam bewerken' de naam in voor de tijdelijke gebruiker en klik op het vinkje rechtsboven om te bevestigen en het programmeren af te sluiten.
- 10. Het slot kan nu geopend worden binnen de opgegeven tijdslimiet

Om de code te delen met anderen, hoeft u alleen maar op de groene balk met Delen te klikken. Nu kunt u kiezen hoe de code wilt delen (met WhatsApp, e-mail, etc.). U kunt niet achteraf de code delen, dit kan alleen op dit moment.

Tijdelijke gebruikers hoeven de app niet te downloaden om de code te ontvangen.

4

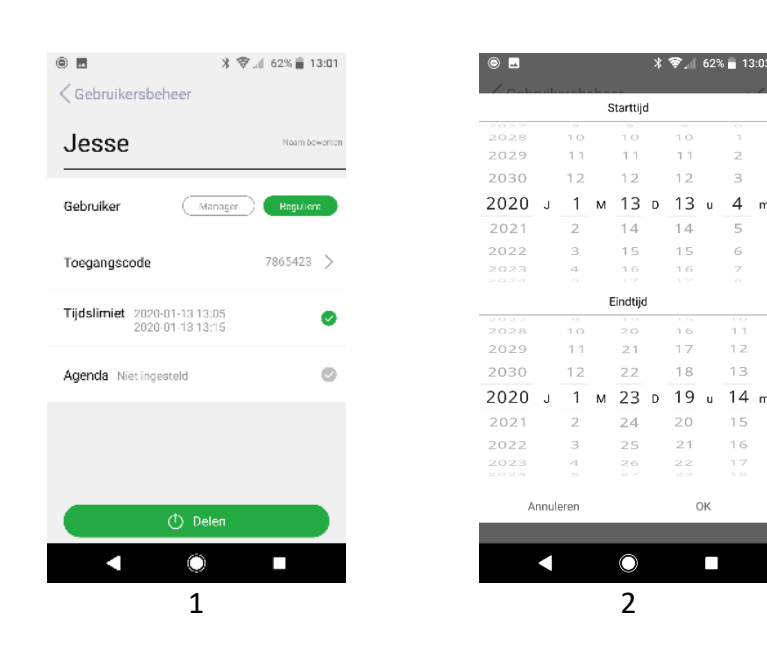

### Agendagebruiker toevoegen

- 1. Druk op het P1 apparaat op het startscherm
- 2. Druk op het symbool in de rechterbovenhoek om door te gaan
- 3. Selecteer Gebruikersbeheer
- 4. Druk op + in de rechterbovenhoek om een nieuwe gebruiker aan te maken
- 5. Selecteer Reguliere om een reguliere gebruiker aan te maken
- 6. Selecteer Agenda
- 7. Selecteer een datum op de kalender
- 8. Zet de schakelaar Activeren om, zodat hij op groen staat
- 9. Stel bij Tijd instellen een tijdsperiode in en klik op Bevestigen
- 10. Herhaal stap 7 t/m 9 voor het toevoegen van meerdere data of tijden
- 11. Om het programmeren van de datum en tijd af te sluiten, klikt u rechtsboven op het vinkje
- 12. Vul bij 'Toegangscode' een code in voor de Agendagebruiker en klik op het vinkje rechtsboven om te bevestigen
- 13. Vul bij 'Naam bewerken' de naam in voor de Agendagebruiker en klik op het vinkje rechtsboven om te bevestigen en het programmeren af te sluiten.
- 14. Het slot kan nu geopend worden binnen de opgegeven tijd

Om de code te delen met anderen, hoeft u alleen maar op de groene balk met **Delen** te klikken. Nu kunt u kiezen hoe u de code wilt delen (met WhatsApp, e-mail, etc.). U kunt niet achteraf de code delen, dit kan alleen op dit moment.

Agendagebruikers hoeven de app niet te downloaden om de code te ontvangen.

M 0 . \* 🗢 📶 55% 🖥 13:43 0 🗖 \* 😤 👍 62% 🛢 13:05 2020-01 2020-01 Evert Tiidslimiet Niet inges 12 58 15 28 19 Agenda 59 29 16 23 24 27 31 9 U 17 U 30 M Toegangscode1 18 31 10 2 19 32 Activeren Annuleren Niet ingesteld > Tijd instellen Bevestigen  $\bigcirc$  $\bigcirc$ .  $\cap$ 1 2 3

De Agendagebruiker heeft geen toegang meer wanneer de ingestelde tijdsperiode voorbij is. U kunt dan geen nieuwe datum en tijdsperiode meer toevoegen. Als de laatste tijdsperiode nog niet is verstreken kunt u op elk moment een nieuwe toegangsdatum en -tijd toevoegen.

## 3.4.3 OTC Gebruiker toevoegen en de code delen

OTC staat voor One-Time-Code. De gebruiker krijgt met deze code eenmalige toegang tot het pand.

Nadat de gebruiker de toegangscode heeft gebruikt, wordt de OTC Gebruiker verwijderd uit de lijst,

hierdoor wordt de toegangscode ongeldig. Op de pagina Slotmeldingen krijgt u een melding

wanneer deze code is gebruikt.

- 1. Druk op het P1 apparaat op het startscherm
- 2. Druk op het symbool in de rechterbovenhoek om door te gaan
- 3. Selecteer OTC
- 4. Druk op + in de rechterbovenhoek om een nieuwe OTC code aan te maken
- 5. Stel een naam en toegangscode voor de OTC gebruiker in en klik op het vinkje rechtsboven om te bevestigen.
- 6. Klik op de groene balk met **Delen** en kies hoe u de code wilt delen (met WhatsApp, e-mail, etc.). Bewerk indien nodig de berichtinformatie.

OTC gebruikers hoeven de app niet te downloaden om de code te ontvangen.

| < Terug        |                      |   | < Terug  | 6 +             | < Gebruikersbeheer | ~            |
|----------------|----------------------|---|----------|-----------------|--------------------|--------------|
| Voordeur       |                      |   | OTC-behe | er              | Johnny             | Naam bewerke |
| Naam           | Voordeur             | > | Johnny   | 1Toegangscode > | Toegangscode       | 55638790 >   |
| SN             | 148457FFFEA0A<br>058 |   | 1a00     | 1Toegangscode > |                    |              |
| Gebruikersbehe | eer 3 Gebruikers     | > |          |                 |                    |              |
| отс            |                      | > |          |                 |                    |              |
|                |                      |   |          |                 |                    |              |
| Арра           | araat verwijderen    |   |          |                 |                    |              |
|                | <u> </u>             |   |          | <u> </u>        |                    |              |

## 3.5 Gebruiker via de app verwijderen

Nadat u een gebruiker heeft verwijderd, worden alle toegangscodes van deze gebruiker permanent

verwijderd. Vanuit de app kunt u meerdere gebruikers tegelijk verwijderen.

- 1. Druk op het P1 apparaat op het startscherm
- 2. Druk op het symbool in de rechterbovenhoek om door te gaan
- 3. Selecteer Gebruikersbeheer
- 4. Druk op Bewerken-symbool rechts bovenin
- 5. Selecteer de gebruiker die u wilt verwijderen. Dit doet u door links van de naam op het rode symbool te tikken.

|                               |                  | ♥               | * 🕏 📶 60% 💼             | 13:10 🔘 🗖                  | *                  | 👻 🔏 60% 🔒 13:10 |
|-------------------------------|------------------|-----------------|-------------------------|----------------------------|--------------------|-----------------|
| Terug                         | < Terug          | Ľ + <⊤er        | rug                     | <ul> <li>&lt; т</li> </ul> |                    |                 |
| Voordeur                      | Gebruikersbeheer | Gel             | bruikersbeheer          | Ge                         | bruikersbeheer     |                 |
| Naam Voordeur >               | Iris 🕑 1 Toe     | gangscode > 😑 I | Iris 🕑 1 Toegangscode   | >                          | Iris 🙆 1 To        | egangscode >    |
| SN 148457FFFEADA 058          | Master 😚 1 Toe   | gangscode 🗦 🤤 🏻 | Master 🔒 1 Toegangscode | >                          | Weet u zeker dat u | u dit wilt      |
| Gebruikersbeheer 3 Gebruikers | Jesse 📀 1 Toe    | gangscode 🔵 🤤 🤤 | Jesse 📀 1 Toegangscode  | •                          | verwijderen        | <u>п</u>        |
| отс >                         | Evert 🚷 1 Toe    | gangscode 🔵 🥚 🧧 | Evert 🕃 1 Toegangscode  | •                          | Event Corror       | egangscope      |
|                               |                  |                 |                         |                            |                    |                 |
| Apparaat verwijderen          |                  |                 |                         |                            |                    |                 |
|                               | <                |                 |                         |                            |                    |                 |

Het kan handig zijn om de Loopfunctie te activeren zodat gasten, gezinsleden of werknemers geen toegangscode hoeven in te toetsen om de deur te openen. Dit kan bijvoorbeeld handig zijn op een kantoor tijdens werktijden. Bijkomend voordeel is dat de batterijen minder energie verbruiken als de Loopfunctie ingeschakeld staat.

Zowel de Master als de Manager kan de Loopfunctie inschakelen. Vanuit veiligheidsoogpunt moet u twee keer uw toegangscode ingeven om de activatie te bevestigen, zodat u heel bewust de Loopfunctie aanzet.

Om veiligheidsredenen kunt u alleen via de P1 deurcilinder zelf de Loopfunctie activeren, en niet vanuit de BeeSecure app. Het uitzetten van de Loopfunctie is wel mogelijk vanuit de app en kan ook via de deurcilinder zelf.

| Stap | Handeling                                                              | Toets   | Toetsenbord<br>verlichting | Geluidssignaal |
|------|------------------------------------------------------------------------|---------|----------------------------|----------------|
| 1    | Toets ###                                                              | ###     | 2x groen                   |                |
| 2    | Toets Master- of Managercode,<br>bijvoorbeeld 135790 en sluit af met # | 135790# | 2x groen                   | Do-re-mi       |
| 3    | Toets 5                                                                | 5       | Groen                      | 2x piep        |
| 4    | Herhaal ingetoetste code,<br>bijvoorbeeld 135790 en sluit af met #     | 135790# | Groen                      | Do-re-mi       |

Als u een lange piep hoort, is het programmeren niet gelukt. Begin dan weer opnieuw bij stap 1. Voorbeeld: Master activeert Loopfunctie

### 135790# 5 135790#

#### 3.6 Loopfunctie deactiveren

Zoals al eerder benoemd, is het alleen mogelijk om de Loopfunctie handmatig te activeren via de P1 deurcilinder. U kunt de Loopfunctie echter altijd deactiveren via de BeeSecure app.

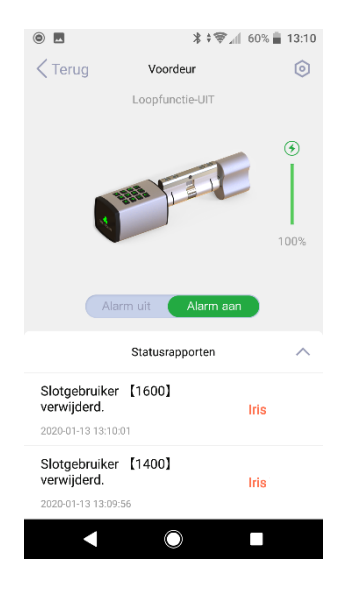

Op de pagina van de cilinder kunt u zien of de Loopfunctie aan of uit staat. Wanneer de Loopfunctie is geactiveerd, kunt u op **UIT** drukken om deze te deactiveren.

#### 3.7 Alarm aan- en uitzetten

Wanneer het alarm **AAN** is, ontvangt u onmiddellijk een pushbericht wanneer het alarm wordt getriggerd, bijvoorbeeld wanneer iemand het maximale aantal incorrecte toegangscodes invoert (6 keer) of de batterij bijna leeg is. Wanneer het alarm **UIT** staat, ontvangt u geen pushberichten, maar kunt u de status en meldingen van het slot nog steeds bekijken en ontvangen. **Let op**: berichten zijn niet hetzelfde als het alarm. Berichten zijn gerelateerd aan de status van het apparaat, bijvoorbeeld als er een nieuwe gebruiker wordt toegevoegd, wanneer het slot open is etc. Het alarm daarentegen heeft een hogere prioriteit en vereist aandacht van de gebruiker, bijvoorbeeld bij een bijna lege batterij of het intoetsen van het maximale aantal incorrecte toegangscodes (6).

| ۵ 🗖                                              | *****            | 60% 🚆 13:10                           |
|--------------------------------------------------|------------------|---------------------------------------|
| Terug                                            | Voordeur         | ٢                                     |
|                                                  | Loopfunctie-UIT  |                                       |
| Aia                                              | rm uit Alarm aar | <ul> <li>(*)</li> <li>100%</li> </ul> |
|                                                  | Statusrapporten  | ~                                     |
| Slotgebruiker<br>verwijderd.<br>2020-01-13 13:10 | • 【1600】         | Iris                                  |
| Slotgebruiker<br>verwijderd.<br>2020-01-13 13:09 | 56               | Iris                                  |
|                                                  | $\bigcirc$       |                                       |

Zet de schakelaar om naar **Alarm Aan** om pushberichten naar uw mobiel mogelijk te maken.

De volgende handelingen laten een alarm afgaan en een pushbericht naar uw mobiele telefoon verzenden:

- Batterijniveau is laag
- Maximaal aantal incorrecte toegangscodes bereikt (6 keer)
- Loopfunctie is geactiveerd
- Slot gaat offline
- Slot is teruggezet naar fabrieksinstellingen

## 3.8 Slot een nieuwe naam geven

Het kan nuttig zijn om uw deurcilinder een andere naam te geven, zeker als u meerdere cilinders in gebruik heeft.

- 1. Druk op het P1 apparaat op het startscherm
- 2. Druk op het symbool in de rechterbovenhoek om door te gaan
- 3. Druk op Naam om het slot een nieuwe naam te geven en druk op Bevestigen

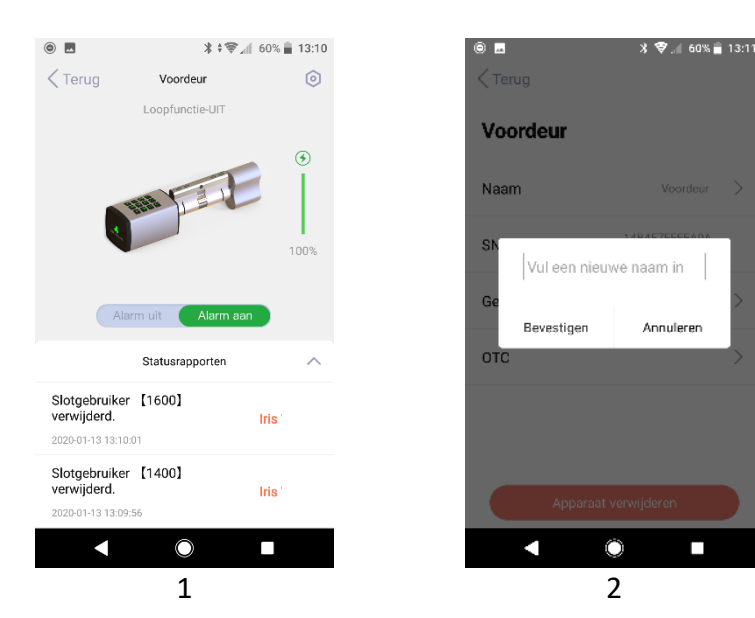

## 3.9 Extra toegangscodes aanmaken voor gebruikers

Als Master kunt u nieuwe toegangscodes aanmaken voor iedere gebruiker. Als een gebruiker zijn/haar toegangscode is vergeten, kunt u een nieuwe toegangscode aanmaken. Elke gebruiker kan over maximaal 5 verschillende toegangscodes beschikken.

- 1. Druk op het P1 apparaat op het startscherm
- 2. Druk op het symbool in de rechterbovenhoek om door te gaan
- 3. Selecteer Gebruikersbeheer
- 4. Selecteer de gebruiker voor wie u een extra toegangscode wilt aanmaken
- 5. Druk op het Bewerken-symbool rechts bovenin en wijzig de naam

| •                                              | \$\$ <b>@</b> ™     | 60% 着 13:10 |               | 3 🐨 🛋 63% 💼 12:      | 58 🔘 🗖 |               | \$ \$\$\$.df 46% 🛔 16:00 |
|------------------------------------------------|---------------------|-------------|---------------|----------------------|--------|---------------|--------------------------|
| Terug                                          | Voordeur            | ٢           | < Terug       |                      | < Geb  | ruikersbeheer | ~ +                      |
|                                                | Loopfunctie-UIT     | . (3)       | Voordeur      |                      | Iris   |               | Naam<br>bewerken         |
|                                                | 1111                | Ĭ           | Naam          | Voordeur 🔷 🗦         |        | Toegangscode1 | 2020-01-13Gecreëerd      |
|                                                |                     | 100%        | SN            | 148457FFFEADA<br>058 |        |               |                          |
| A                                              | larm uit 🛛 Alarm aa |             | Gebruikersbeh | eer 3 Gebruikers >   |        |               |                          |
|                                                | Statusrapporten     | ^           | OTC           | >                    |        |               |                          |
| Slotgebruike<br>verwijderd.<br>2020-01-13 13:1 | er 【1600】<br>0:01   | Iris        |               |                      |        |               |                          |
| Slotgebruike<br>verwijderd.<br>2020-01-13 13:0 | er 【1400】<br>9:56   | Iris        | Арра          | araat verwijderen    |        |               |                          |
| •                                              | $\bigcirc$          |             |               |                      |        | < O           |                          |

Uw P1 deurcilinder detecteert de sterkte van de toegangscodes. Toegangscodes moeten 6 tot 10 cijfers lang zijn en mogen geen simpele op- of aflopende cijferreeksen zijn zoals 12345678 of 87654321. Ook mag de toegangscode niet gelijk zijn aan een al bestaande toegangscode.

## 3.10 Meldingen bekijken

In de BeeSecure app kunt u de volledige meldingengeschiedenis bekijken van uw P1 deurcilinder. Hierin staat wie de deurcilinder heeft geopend en wanneer, welke gebruikers zijn toegevoegd of verwijderd, etc. Er zijn twee manieren om de berichtgeschiedenis te bekijken:

#### Via de Pagina van het Apparaat:

- 1. Druk op het P1 apparaat op het startscherm
- In het Status Rapport kunt u de meldingengeschiedenis van het geselecteerde slot bekijken.

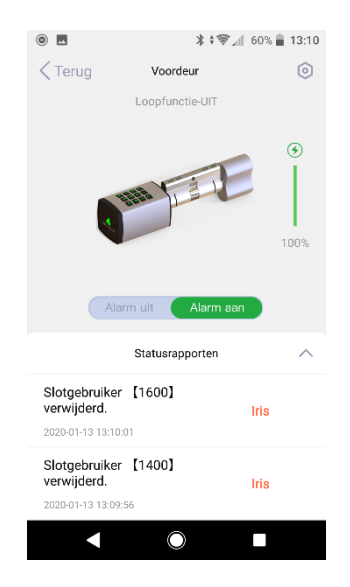

#### Via Meldingen

- 1. Druk op de Startpagina op Meldingen
- Selecteer het apparaat waarvan u de meldingengeschiedenis wilt bekijken.

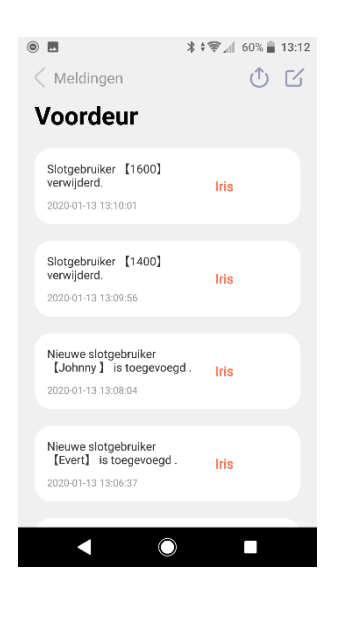

## 3.11 Berichten exporteren

U kunt de berichten van de P1 deurcilinder ook exporteren naar een e-mailadres voor administratieve of andere doeleinden.

- 1. Ga naar tabblad Meldingen en tik op de P1 deurcilinder
- 2. Tik op symbool voor Exporteren op de pagina Meldingen
- Kies de manier waarop u de lijst wilt exporteren. Vul het (e-mail)adres van de ontvanger in en bewerk het bericht.

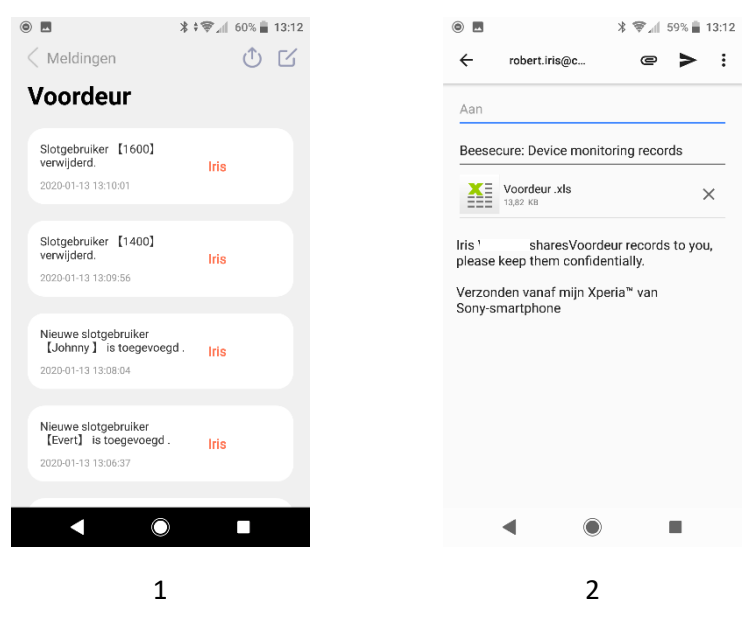

## 3.12 De verbinding tussen het slot en de hub verbreken

Als u de verbinding tussen het slot en de hub verbreekt, wordt de volledige meldingengeschiedenis van het slot en de naam van het slot verwijderd. Alle data van gebruikers en voorgaande instellingen blijven bewaard. U kunt bijvoorbeeld de verbinding met het slot verbreken als u het slot met een andere hub wilt verbinden.

- 1. Selecteer het slot waarvan u de verbinding met de hub wilt verbreken
- 2. Druk op het symbool in de rechterbovenhoek
- 3. Selecteer **Verwijder Apparaat** om de verbinding te verbreken

| ® ■<br>\u00ed Action   \u00ed Action   \u00ed A | 3 🗑 🕼 63% 💼 12:58                    |
|----------------------------------------------------------------------------------------------------|--------------------------------------|
| Naam                                                                                                    | Veordeur >                           |
| SN<br>Gebruikersbeheer                                                                                                    | 148457FFFEADA<br>05B<br>3 Gebruikers |
| отс                                                                                                    | >                                    |
|                                                                                                    |                                      |

○ ■

U kunt het slot ook handmatig verwijderen van de hub. Dit gaat op precies dezelfde manier als het koppelen aan de hub, alleen toetst u nu **8** en niet 7.

## 3.13 Slot terugzetten naar fabrieksinstellingen

De Master kan het slot terugzetten naar de fabrieksinstellingen waarmee alle informatie inclusief gebruikerscodes en -instellingen verwijderd worden. Vanuit veiligheidsoogpunt kan alleen de Master het slot resetten, en ook alleen vanaf het slot zelf en niet via de BeeSecure app.

Volg hierna de stappen bij 2.2b om de fabriekscode om te zetten naar een persoonlijke Mastercode.

| Stap | Handeling                                                    | Toets   | Toetsenbord<br>verlichting | Geluidssignaal |
|------|--------------------------------------------------------------|---------|----------------------------|----------------|
| 1    | Toets ###                                                    | ###     | 2x groen                   |                |
| 2    | Toets Mastercode, bijvoorbeeld<br>135790 en sluit af met #   | 135790# | 2x groen                   | Do-re-mi       |
| 3    | Toets 0                                                      | 0       | 2x groen                   | 2x piep        |
| 4    | Herhaal Mastercode, bijvoorbeeld<br>135790 en sluit af met # | 135790# | Groen                      | Lange piep     |

Voorbeeld: Master zet fabrieksinstellingen terug

### 135790# 0 135790#

## 4. Veiligheidsfuncties

## 4.1 Auto-Lock functie

Het slot heeft een automatische sluitingsfunctie. Nadat een correcte toegangscode is ingevuld, moet u de buitenknop binnen **6 seconden** met de klok mee draaien. Als de 6 seconden voorbij zijn, gaat de deur automatisch weer op slot en moet u uw toegangscode opnieuw intoetsen.

NL

## 4.2 Manipulatieblokkering

Om veiligheidsredenen wordt het slot voor 3 minuten geblokkeerd als er 6 keer achter elkaar een verkeerde toegangscode wordt ingevoerd. Tegelijkertijd wordt er een pushbericht naar uw telefoon gestuurd als de alarmfunctie aan is.

#### 4.3 Herinnering laag batterijniveau

Als u gebruik maakt van de BeeSecure app om het slot te beheren, kunt u de batterijstatus van het slot bekijken. Wanneer het batterijniveau lager dan 20% is, ontvangt u een pushbericht op uw mobiel. Vervang de batterij dan zo snel mogelijk.

#### 4.4 Noodvervanging batterij

Als u het slot in standalone mode gebruikt en de batterijen niet op tijd vervangt, kunt u de batterijen gemakkelijk vervangen in de buitenknop. Dit gaat op dezelfde manier als het installeren van de batterijen (zie p. 9).

Na het vervangen van de batterijen blijft de data van alle gebruikers inclusief meldingengeschiedenis bewaard. U verliest dus geen data.

### 5. Installatie P1 deurcilinder

### 5.1 Afmetingen

De cilinder van de P1 heeft vier verschillende cilinderlengtes die allemaal aan de binnen- en buitenzijde verstelbaar zijn. De cilinders zijn minimaal 60 mm lang en verstelbaar tot maximaal 120 mm. Om te weten tot welke lengte u de cilinder moet aanpassen om op uw deur te passen, meet u de dikte van uw deur. In de onderstaande instructie kunt u zien hoe u het beste kunt meten.

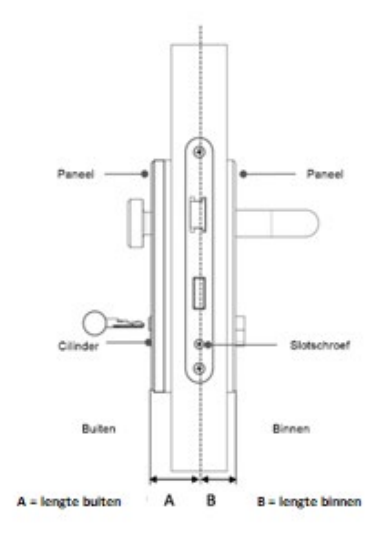

### 5.2 Installatie P1 deurcilinder

De cilinder van de P1 past op alle europrofieluitsparingen en is geschikt voor een deurdikte van 40 tot 55 mm. Al het benodigde gereedschap voor het plaatsen van de cilinder wordt meegeleverd, en wanneer u uw huidige cilinder vervangt, is het niet nodig om te boren.

U kunt de positie van de knop verplaatsen als dit nodig is voor uw deurdikte. Aan de buitenzijde kan de cilinder steeds met 5 mm verlengd worden tot een maximum van 15 mm, en aan de binnenzijde kan de cilinder ook tot 15 mm verlengd worden.

Er zijn vier stappen nodig om de cilinder te installeren.

1. Verwijder de huidige cilinder uit de deur

NL

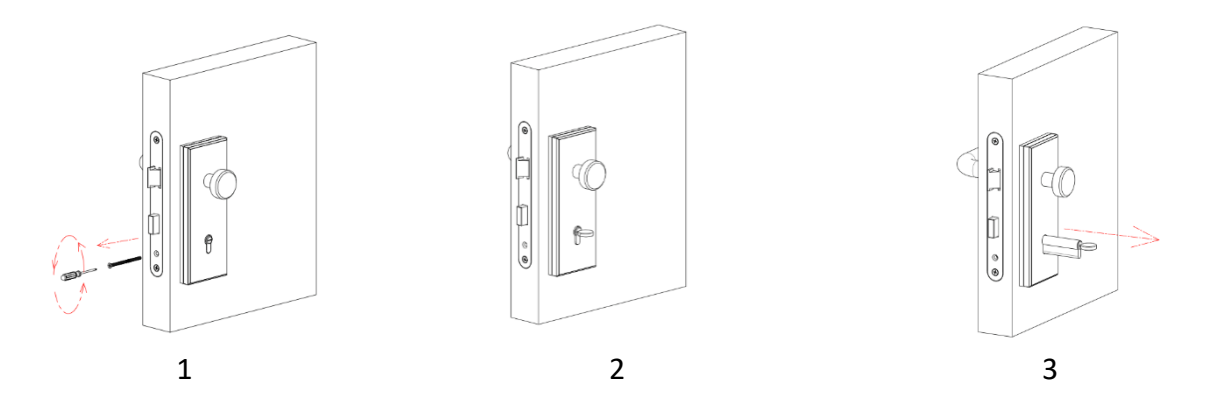

2. Druk de buitenknop tegen het beslag aan en gebruik eventueel de meegeleverde verstelplaatjes als dit nodig is (2,5 mm en 5 mm)

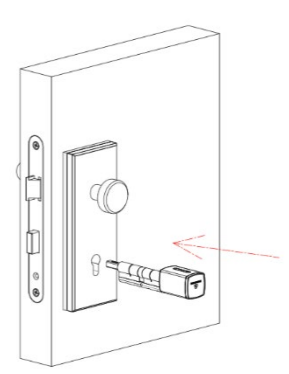

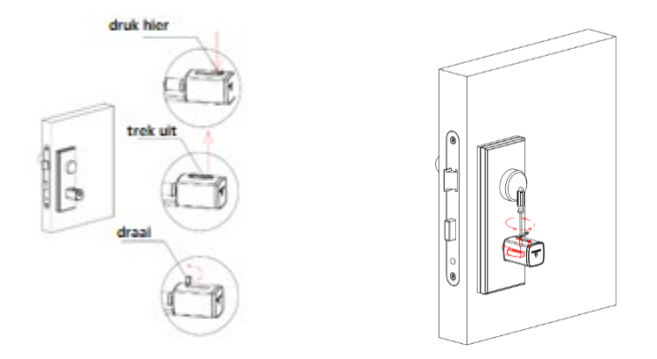

Als de cilinder te kort is, kunt u hem verlengen. Draai hiervoor de schroef los die aan de kant van de cilinder zit.

30

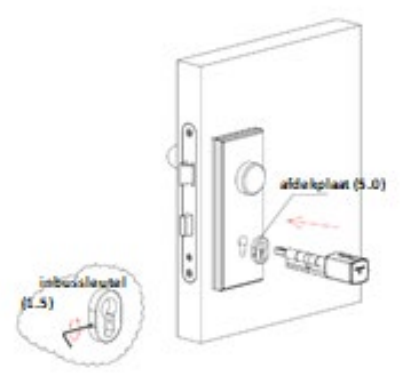

Als de cilinder te lang is, kunt u het gat opvullen met de meegeleverde verstelplaatjes.

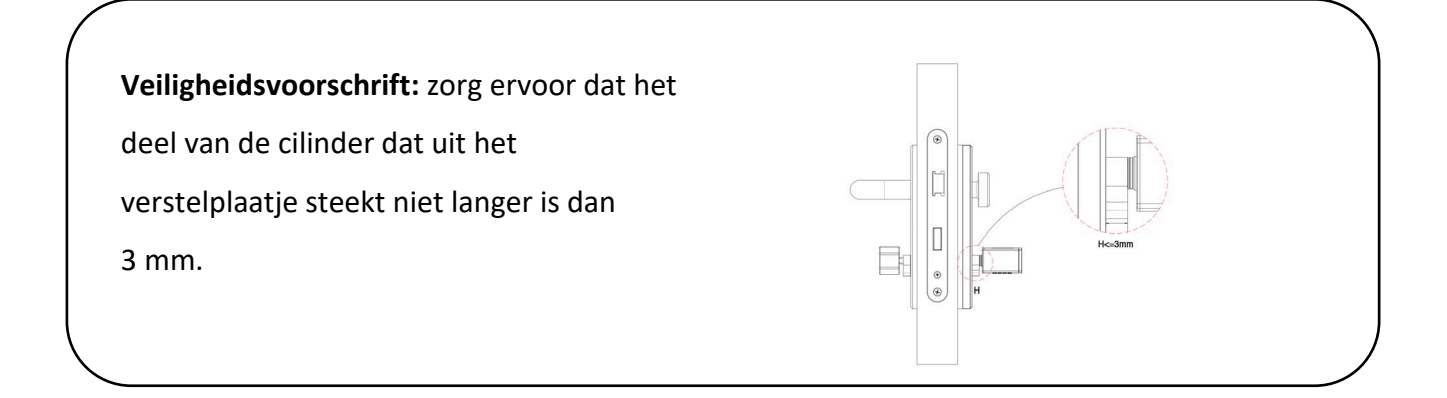

3. Draai de slotschroef vanuit het midden vast

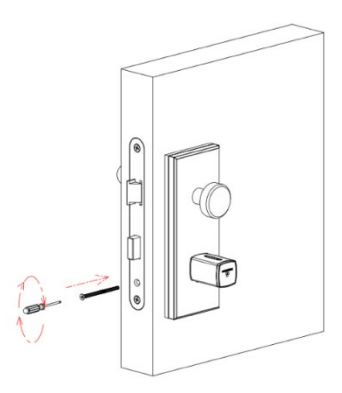

4. Druk de binnenknop tegen het beslag aan en gebruik eventueel de meegeleverde verstelplaatjes (2,5 mm en 5 mm) als dit nodig is en zet de cilinder vast.

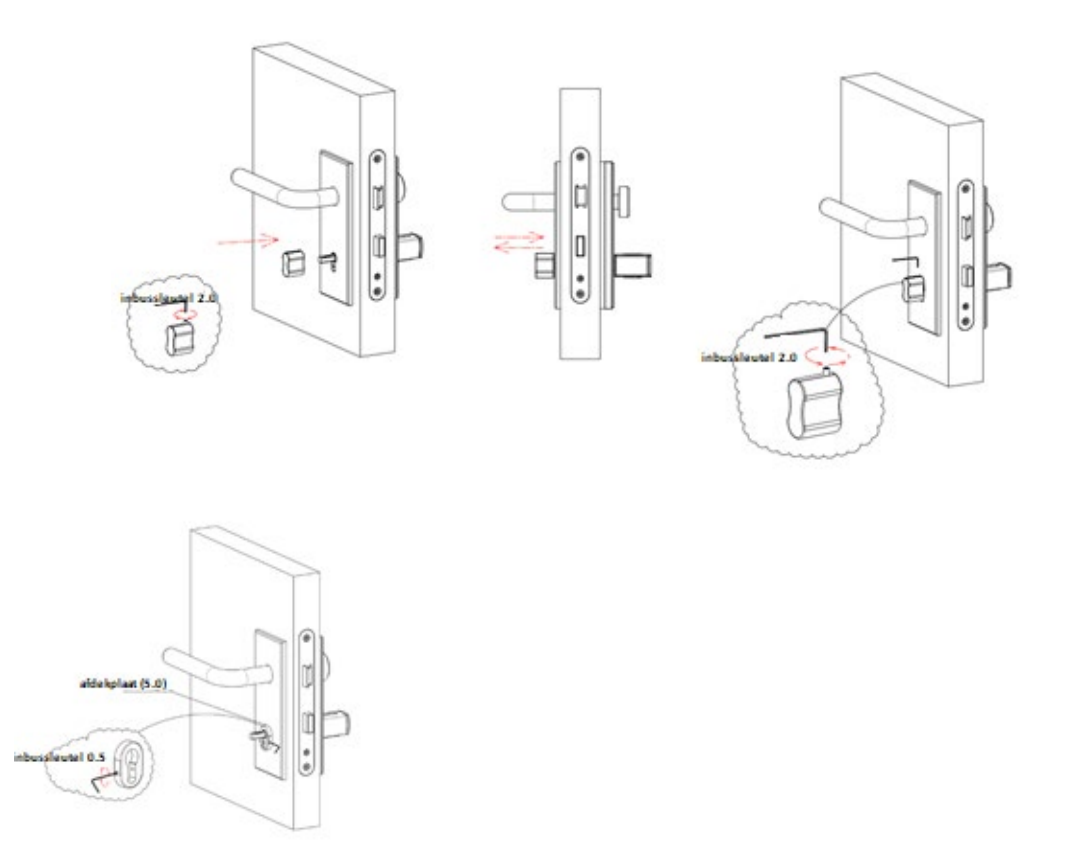

Als de cilinder te lang is, kunt u het gat opvullen met de meegeleverde verstelplaatjes.

Veiligheidsvoorschrift: Draai de schroef (M5) helemaal tot het einde door om ervoor te zorgen dat de afstand tussen M5 en de cilinder mimimaal 5 mm is.

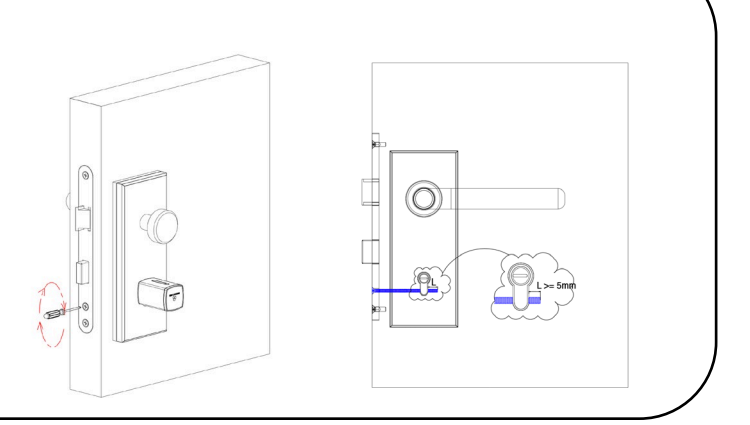

**Veiligheidsvoorschrift:** Plaats de meegeleverde privacykap om het meelezen van toegangscodes te voorkomen. Het plaatsen van de privacykap is SKG verplicht.

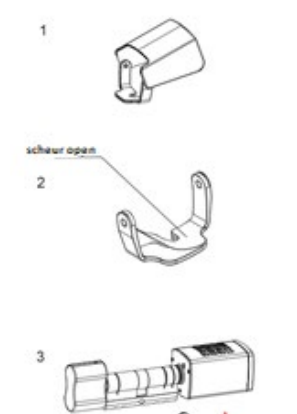

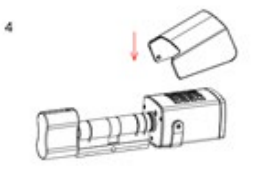

5 T